# TABLE DES MATIÈRES

| CHAPITR           | E 3 –FONCTIONS DU PANNEAU DE CONTRÔLE | 2      |
|-------------------|---------------------------------------|--------|
| Gestion de l'     | administration                        | 2      |
| Préférences       |                                       | 2      |
| Dossiers des      | compagnies                            | 3      |
| Boutons de c      | commande de compagnie                 | 4      |
|                   | Ajouter une compagnie                 | 5      |
| 2                 | Ouvrir le dossier de la compagnie     | 5      |
| $\times$          | Supprimer un dossier                  | 5      |
|                   | Ajouter un rappel sur le dossier      | 5      |
|                   | Ajouter note sur dossier              | 5      |
| Ø                 | Accès Log                             | 6      |
|                   | Conversion de contrat en projet       | 6      |
| 83                | Création de compte Internet           | 7      |
| Information       | du contrat                            | 7      |
|                   | Bouton Nouveau contrat                | 7      |
| 0                 | Changement d'assureur                 | 8      |
| Historique d      | les évènements                        | 9      |
| Évènemen<br>Notes | nts                                   | 9<br>9 |
| Ligne de cor      | nmande des boutons                    | 10     |
| Requête de o      | changement autorisée                  | 16     |

# CHAPITRE 3 – FONCTIONS DU PANNEAU DE CONTRÔLE

### Gestion de l'administration

L'accès au module de **Gestion de l'Administration** se fait par l'intermédiaire d'une interface spécialisée, soit le **panneau de contrôle**, qui vise à s'assurer que l'opérateur gèrera chacune des informations administratives appropriées.

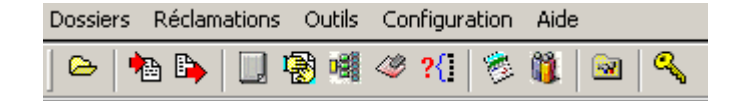

## **Préférences**

|    | <b>8</b> | Ч |
|----|----------|---|
| 1. |          | a |

Le bouton **Préférences** donne à l'utilisateur l'occasion de déterminer ses préférences personnelles d'opération. Le lecteur est invité à passer en revue les divers onglets, il peut ainsi définir et adapter son aire de travail à ses besoins.

| 📲 Options                                        |                       |
|--------------------------------------------------|-----------------------|
| Préférences Répertoire de travail Filtre de trav | ail Sécurité Courriel |

**C-surance.ca Administration** 

II – 3 - 2 CHAPITRE 3 – FONCTIONS DU PANNEAU DE CONTRÔLE

# **Dossiers des compagnies**

différents dossiers de gestion.

Le bouton Dossiers de compagnie offre une vision générale et permet d'accéder à vos

Cette information est créée automatiquement lors de vos activités quotidiennes.

Il vous est facile de consulter les divers panneaux et onglets pour obtenir ou contrôler rapidement et efficacement vos informations essentielles.

| 迳 Gestion des contrats                      |                       |              |                  |              |                     | _ 🗆 × |
|---------------------------------------------|-----------------------|--------------|------------------|--------------|---------------------|-------|
| Filtre Recherche 💌                          | Contrats Statistiques |              |                  |              |                     |       |
| A                                           | Dossier : 198756 Cana | da Inc       |                  |              |                     |       |
| F Afficher les contrats avec droits d'accès |                       | ¥ue d'ensemt | ole - par compag | nie - 2007   |                     |       |
| 📄 👌 🗙 🖻 🖻 🔗 🔂 😫                             | Moyenne d'âge         | 26           | Prime mensuel    | le estimés   | \$0.00              |       |
|                                             | Nombre de vies        | 1            | Volume de vie:   |              | \$0.00              |       |
| 198756 Canada Inc                           | Nombre d'invalide     | 0            |                  |              |                     |       |
| ABC Company Inc                             |                       |              |                  |              |                     |       |
| BN - joane                                  | 🗈 À 🗙 🙈 🙆 🗖           |              |                  |              |                     |       |
| Bois Breton                                 |                       |              |                  |              |                     |       |
| CB Ubc                                      | Assuré par            | No police    | Date de l'émi    | Date de reno | Date de terminaison |       |
| CS Inc                                      | AIG Vie du Canada     | 256234       | 2007/03/13       | 2008/03/12   |                     |       |
| CS Inc (1)                                  |                       |              |                  |              |                     |       |
| Cie France et Richards                      |                       |              |                  |              |                     |       |
| Compagnie DEF                               |                       |              |                  |              |                     |       |
| Davidson & Family Inc                       |                       |              |                  |              |                     |       |
| EVED OT INC                                 |                       |              |                  |              |                     |       |
| Entreprice Etienne                          |                       |              |                  |              |                     |       |
| Entreprise VIC                              |                       |              |                  |              |                     |       |
| Exnat ETES                                  |                       |              |                  |              |                     |       |
| losie Inc                                   |                       |              |                  |              |                     |       |
| Le Groupe Modulaire Inc.                    |                       |              |                  |              |                     |       |
| Lise Inc                                    |                       |              |                  |              |                     |       |
| Liz                                         |                       |              |                  |              |                     |       |
| Mike's Inc                                  |                       |              |                  |              |                     |       |
| New EXPAT Inc                               |                       |              |                  |              |                     |       |
| SC Inc                                      |                       |              |                  |              |                     |       |
| TEST uaher                                  |                       |              |                  |              |                     |       |
| TechNic                                     |                       |              |                  |              |                     |       |
| XYZ DEF INc                                 |                       |              |                  |              |                     |       |
|                                             | General misconque     |              |                  |              |                     |       |
|                                             |                       |              |                  |              | E                   | ermer |

**C-surance.ca Administration** 

II – 3 - 3 CHAPITRE 3 - FONCTIONS DU PANNEAU DE CONTRÔLE

| Cersition des contrats                  | San di Katalan Katala                   |                                                                                                    | 1.2 K                           |
|-----------------------------------------|-----------------------------------------|----------------------------------------------------------------------------------------------------|---------------------------------|
| e Pesterite ·                           | Comes Todatapen                         |                                                                                                    |                                 |
| -                                       |                                         |                                                                                                    | Here is your three stationizant |
| affafter be contrain avec Brits d'actes | Restaura In                             |                                                                                                    |                                 |
| A CONTRACT                              |                                         | -                                                                                                    |                                 |
| DADOONE                                 |                                         | Meyenne d'âge                                                                                                    |                                 |
| Engre                                   | 1 ( ) ( ) ( ) ( ) ( ) ( ) ( ) ( ) ( ) ( |                                                                                                    |                                 |
| Company Inc.                            |                                         | La.                                                                                                    |                                 |
| 0.44                                    |                                         | And in case of the local division of the local division of the loc |                                 |
| Indus                                   | 20                                      |                                                                                                    |                                 |
| hi                                      |                                         |                                                                                                    |                                 |
| N                                       |                                         |                                                                                                    |                                 |
| e(1)                                    | 22                                      |                                                                                                    |                                 |
| ward at Richards                        |                                         |                                                                                                    |                                 |
| ngrae 18P                               |                                         |                                                                                                    |                                 |
| on b Pandy Dis                          | 10                                      |                                                                                                    |                                 |
| PH                                      | - 10                                    |                                                                                                    |                                 |
| BVC                                     |                                         |                                                                                                    |                                 |
| there                                   | .≪ 14                                   |                                                                                                    |                                 |
| the HE                                  | 10                                      |                                                                                                    |                                 |
| 191                                     |                                         |                                                                                                    |                                 |
|                                         | 10                                      |                                                                                                    |                                 |
| a Weddates Inc.                         |                                         |                                                                                                    |                                 |
|                                         |                                         |                                                                                                    |                                 |
|                                         |                                         |                                                                                                    |                                 |
| · · · ·                                 |                                         |                                                                                                    |                                 |
| AF by                                   |                                         |                                                                                                    |                                 |
|                                         | 2                                       |                                                                                                    |                                 |
|                                         |                                         |                                                                                                    |                                 |
| 5                                       |                                         | 287                                                                                                    |                                 |
|                                         |                                         | Annala                                                                                                    |                                 |
|                                         |                                         |                                                                                                    |                                 |

Vous pouvez explorer les divers onglets, ainsi que les boutons de commande pour apprécier toute l'information disponible.

| 1 | Contrats Statistiqu                                                      | Jes                                                                   |                                                                                                    |  |
|---|--------------------------------------------------------------------------|-----------------------------------------------------------------------|----------------------------------------------------------------------------------------------------|--|
|   | Dossier : 1                                                              | 198756 Cana                                                           | da Inc                                                                                                    |  |
|   | Filtrer selon<br>Date<br>2007/03/13 1:<br>2007/01/25 5:<br>2007/01/25 5: | Évènements<br>Èvènements<br>Notes<br>05:27 PM<br>51:18 PM<br>49:40 PM | Mismual Contract creation: 198756 Canada Inc<br>Création manuelle du contrat : 198756 Cana<br>Création manuelle du dossier: 198756 Canad |  |
|   |                                                                          |                                                                       |                                                                                                    |  |

## Boutons de commande de compagnie

La partie gauche de votre écran permet d'accéder à chacun de vos dossiers ainsi qu'aux diverses options d'activités.

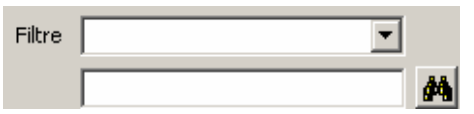

Vous pouvez rechercher une compagnie en utilisant n'importe quelle portion du nom de l'entreprise.

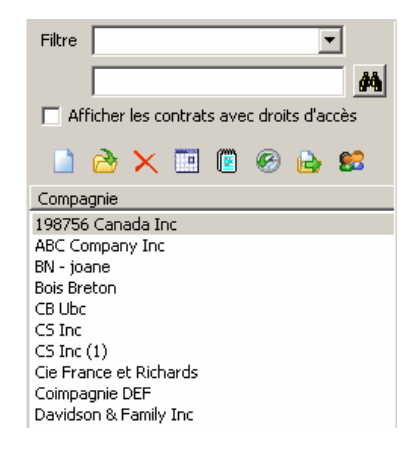

Afficher les contrats avec droits d'accès Le dossier peut être défini en tant que privé ou public. Si l'item Afficher les contrats avec droits d'accès est coché, les contrats publics seront inclus dans vos dossiers personnels.

C-surance.ca Administration

ഷ

×

X

- 11

п

🗋 👌 🗙 🛅 🗑 🚱 😫

### Ajouter une compagnie

Pour créer une nouvelle compagnie.

#### Ouvrir le dossier de la compagnie

Pour accéder à un dossier, vous pouvez double-cliquer sur le nom de fichier ou utiliser le bouton **Ouvrir le dossier de la compagnie**.

#### Supprimer un dossier

Supprimer un dossier de compagnie efface ce dernier de la banque de données de façon permanente et ne peut pas être récupéré. Un avertissement apparaît vous demandant de confirmer la suppression.

Al

it de notes

#### Ajouter un rappel sur le dossier

Ajout d'un rappel et une date de rappel à votre ordre du jour de **C-surance.ca**. Ce rappel est associé au dossier de la compagnie sélectionnée.

| le rappel<br>let : Créé le : 2007/04/12 11 | 0-22-11 AM ever : Richard S | ros                              |   |
|--------------------------------------------|-----------------------------|----------------------------------|---|
| Date :                                     | - D                         | Type: Rappel<br>Priorité : Haute | - |
| es New Roma 💌 🛛 12                         | . 6 в и ц 💐                 |                                  |   |
| es New Romai 💌 🛛 12                        | - 🥌 B / U 🦄                 | E 8 8                            |   |
|                                            |                             |                                  |   |
|                                            |                             |                                  |   |
|                                            |                             |                                  |   |
|                                            |                             |                                  |   |
|                                            |                             |                                  |   |

| Ajouter note sur dossier                                                                                                    | Suite: ]<br>Créé le : 2007/04/12 10:24:12 AM par : Sichard Secis<br>[Pt:Times News 또] 12 프 중 1 보 옷 문 프 프 |
|----------------------------------------------------------------------------------------------------|----------------------------------------------------------------------------------------------------|
| Permet d'ajouter une note à un dossier. Une fois<br>que cette note est créée, elle ne peut pas être<br>supprimée ou éditée. |                                                                                                    |
|                                                                                                    | OK Annuler                                                                                               |

C-surance.ca Administration

II – 3 - 5 Chapitre 3 – Fonctions du panneau de contrôle

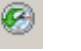

Accès Log

Le bouton **Accès Log** fournit les informations sur les dossiers récemment accédés.

| Histor | ique d'acces au dossier : 198756 Lanada Inc                                                                                                    | ×        |
|--------|----------------------------------------------------------------------------------------------------|----------|
| ELISEO | figue a acces au dossier : 1987Ab Lanada Inc<br>§ Archive<br>§ A Semaines auparavant<br>§ 2 Semaines auparavant<br>§ 2 Semaines auparavant<br>§ Aujourd'hui |          |
|        |                                                                                                    | <u> </u> |

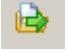

#### Conversion de contrat en projet

Ce bouton permet de convertir facilement un contrat en projet. Vous êtes guidé étape par étape pour vous assurer que toute l'information pertinente est transférée au module de ventes.

Vous devrez d'abord identifier le contrat spécifique qui doit être converti.

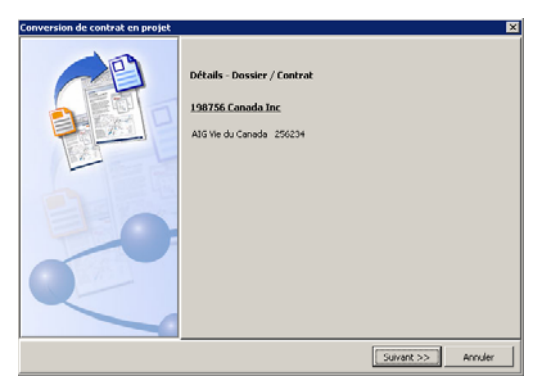

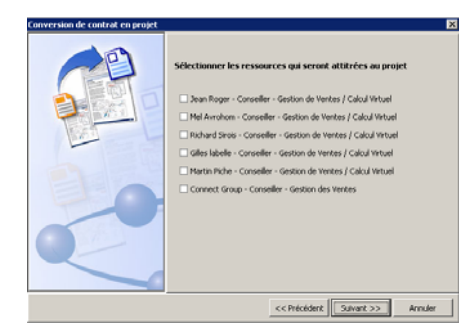

Vous serez alors invités à choisir l'utilisateur attitré qui assurera les processus d'évaluation du marché et définira finalement les dates nécessaires.

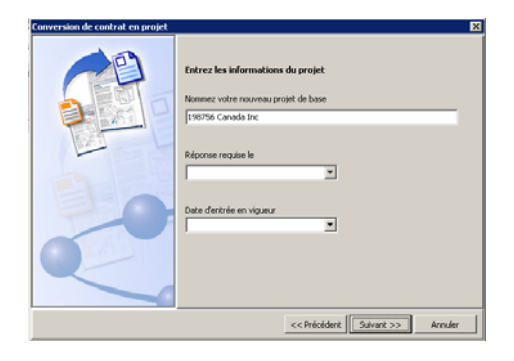

**C-surance.ca Administration** 

II – 3 - 6 Chapitre 3 – Fonctions du panneau de contrôle

### Création de compte Internet

**C-surance.ca** fournit un outil simple pour créer un compte Internet pour chaque employé individuellement. Cette option permet de contrôler chacun des accès.

| Liste des employés                      | X               |
|-----------------------------------------|-----------------|
| Recherche                               | 57              |
| Visager avec un compte                  |                 |
|                                         | Nom de l'usager |
| Nom                                     |                 |
|                                         | Mot de passe    |
|                                         | Courriel        |
|                                         |                 |
| W L'usager a un compte W L'Usager n'a p | as de compte    |

## Information du contrat

Pour chaque dossier, vous pouvez créer ou contrôler un ou plusieurs contrats distincts.

| ¥ue d'ensemble - par compagnie - 2005                |           |                    |              |                     |  |
|------------------------------------------------------|-----------|--------------------|--------------|---------------------|--|
| Moyenne d'âge 46 Prime mensuelle estimés \$31,679.88 |           |                    |              |                     |  |
| Nombre de vies                                       | 129       | 129 Volume de vies |              | \$6,124,500.00      |  |
| Nombre d'invalide                                    | 1         |                    |              |                     |  |
|                                                      |           |                    |              |                     |  |
| Assuré par                                           | No police | Date de l'émi      | Date de reno | Date de terminaison |  |
| Standard Life                                        | FAS12582  | 2005/01/01         | 2007/01/01   |                     |  |
| Self-Insured                                         | Home12583 | 2005/01/01         | 2007/01/01   |                     |  |

# 

### **Bouton Nouveau contrat**

Le bouton **Nouveau contrat** permet de créer un nouveau contrat à ajouter à un dossier sortant.

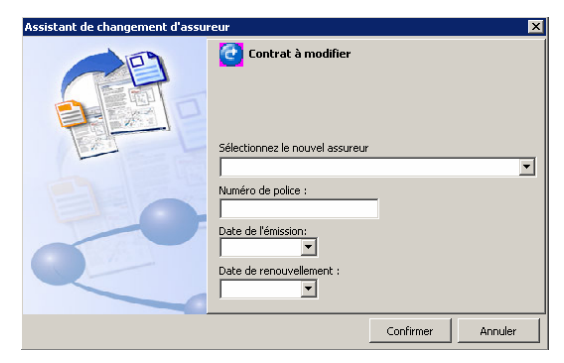

| Nouveau contrat        | ×  |
|------------------------|----|
| No Police              |    |
|                        |    |
| Assureur               |    |
|                        | •  |
| Date de l'émission     |    |
|                        | •  |
| Date de renouvellement |    |
|                        | •  |
|                        |    |
| OK Annuk               | er |

#### **C-surance.ca Administration**

II – 3 - 7 Chapitre 3 – Fonctions du panneau de contrôle

0

# Changement d'assureur

Le bouton **Changement d'assureur** est une méthode facile pour remplacer un assureur existant. L'assistant intégré permet de définir le nouvel assureur, le numéro de police, ainsi que les dates effectives. La police courante de l'assureur sera terminée à la date effective du nouveau contrat.

| 🗋 👌 🗙 😓 🖸 🖬       |           |               |              |                     |
|-------------------|-----------|---------------|--------------|---------------------|
| Assuré par        | No police | Date de l'émi | Date de reno | Date de terminaison |
| AIG Vie du Canada | 256234    | 2007/03/13    | 2008/03/12   |                     |

Le nouveau contrat hérite de toutes les informations, incluant les taux et primes. L'utilisateur est responsable de la mise à jour des informations qui reflètera les termes et conditions du nouveau contrat et du nouvel assureur.

**C-surance.ca Administration** 

II – 3 - 8 Chapitre 3 – Fonctions du panneau de contrôle

## Historique des évènements

| ontrats Statistiques                      |                                             |
|-------------------------------------------|---------------------------------------------|
| Dossier : 198756 Ca                       | nada Inc                                    |
| Filtrer selon Évènement<br>Date Évènement | :s <b>•</b>                                 |
| 2007/03/13 1:05:27 PM                     | Manual Contract creation: 198756 Canada Inc |
| 2007/01/25 5:51:18 PM                     | Création manuelle du contrat : 198756 Cana  |
| 2007/01/25 5:49:40 PM                     | Creation manuelle du dossier: 198756 Canad  |
|                                           |                                             |
|                                           |                                             |
|                                           |                                             |
|                                           |                                             |
|                                           |                                             |
|                                           |                                             |
|                                           |                                             |
|                                           |                                             |
|                                           |                                             |
|                                           |                                             |
|                                           |                                             |
|                                           |                                             |
|                                           |                                             |
|                                           |                                             |
|                                           |                                             |
| péral Historiaus                          |                                             |

Deux onglets situées au bas de l'écran principal permettent d'accéder à :

- 1. Informations générales incluant également le statut du contrat
- 2. L'historique des évènements qui sont divisés en deux options :
  - a. Évènements
  - b. Notes

## Évènements

Des évènements sont automatiquement créés par le système pour maintenir les diverses activités effectuées dans le cadre des opérations quotidiennes.

### Notes

Des notes sont créées en utilisant le bouton. Ces notes sont pour lecture seulement.

**C-surance.ca Administration** 

II – 3 - 9 Chapitre 3 – Fonctions du panneau de contrôle

### Ligne de commande des boutons

| Dossiers | Réclamations | Outils | Configuration | Aide        |
|----------|--------------|--------|---------------|-------------|
| ] 🗠   🖣  | ا 📑 🍋 🖴      | 8 🖷    | 🥝 ?{] 🚳       | 🏙   🗟   🔍 - |

Certains des boutons décrits ici ne sont disponibles qu'en options. Consultez votre conseiller MDI pour obtenir plus d'information.

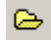

**Dossiers compagnies** – Cet écran donne accès à la liste de vos contrats personnels incluant les contrats publics quand l'option d'affichage des dossiers publics est activée.

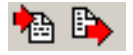

**Options Importation - Exportation** - Ces boutons permettent l'importation et de l'exportation des dossiers du module privé de réseau d'Allegroupe.

| Б |   |   |  |
|---|---|---|--|
| н |   |   |  |
| ы |   |   |  |
| - | - | - |  |

19

**Facturation** - Cette option fournit tous les outils nécessaires au suivi sur des activités de facturation.

**Retenues à la source** - Cette option fournit tous les outils nécessaires au suivi des activités de gestion d'employeur/employés.

IAN 1

Gestion de renouvellement - Cette option fournit tous les outils nécessaires au suivi des activités de renouvellement.

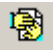

Gestion des réclamations - Cette option fournit un accès direct au module d'adjudication.

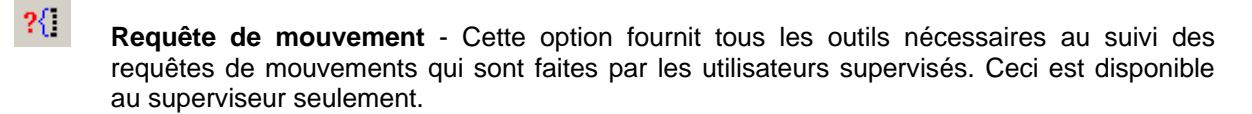

C-surance.ca Administration

II – 3 - 10 Chapitre 3 – Fonctions du panneau de contrôle

1

**Agenda /Rappel** - assure le suivi de toutes les activités de **C-surance.ca**. C'est un agenda réservé au propriétaire des divers dossiers.

**Hiérarchie des utilisateurs** - donne accès à un écran de gestion permettant le plein contrôle de la liste de tous les utilisateurs, les noms de leurs dossiers, leurs projets, les dates effectives ainsi que leur statut.

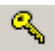

Changement de rôle (si approprié) permet le changement entre les rôles assignés.

<u> ()</u>

**Statistiques d'utilisation** - fournit un accès rapide à l'information mensuelle d'utilisation pour chaque utilisateur comprenant le nombre d'accès et de minutes. Un sous-menu permet pour choisir les années précédentes pour comparaison.

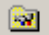

Préférences - Permet de définir à votre convenance :

- L'affichage des dossiers publics
- L'affichage des contrats autorisés
- Les caractères d'affichage (police et caractères)
- La sélection de la langue de travail désirée.

**C-surance.ca** Administration

II – 3 - 11 Chapitre 3 – Fonctions du panneau de contrôle

#### Hiérarchie des utilisateurs

Cette option Permet aux plus grandes firmes de gérer l'ensemble des utilisateurs en assignant à chacun un niveau hiérarchique. En se servant de cet outil, un utilisateur peut avoir accès à tous les dossiers qui sont gérés à des inférieurs, mais niveaux jamais à ceux du même niveau ou de niveau supérieur, à moins que les dossiers ne soient assignés « public ».

| 迳 Dossiers - Droits d'usagers | P                 |                    |          |
|-------------------------------|-------------------|--------------------|----------|
| Utilisateurs                  | Dossiers          |                    |          |
| Sirois Richard                | Nom de dossier    |                    | <b>▲</b> |
| 🖻 👸 Roger Jean                | 198756 Canada Inc |                    |          |
| DEMO DCB                      | ABC Company Inc   |                    |          |
| 👸 labelle Gilles              |                   |                    |          |
| FAS Yeur                      |                   |                    |          |
| FAS YeurXPRO                  |                   |                    |          |
|                               |                   |                    |          |
|                               |                   |                    | -        |
|                               | 1                 |                    |          |
|                               |                   |                    |          |
|                               | Projets           |                    |          |
|                               | Numéro de police  | Date de l'émission | Assureur |

Facturation

| ¢ | Facturation                    |                  |                |         |         |                |                |
|---|--------------------------------|------------------|----------------|---------|---------|----------------|----------------|
|   | Dossier :                      |                  |                |         |         |                |                |
|   | Type de sélection<br>Période 💌 | Deroière période | Dat            | e du    |         | ate au         |                |
| T | Période                        | Date au          | Date de produc | Date du | Date au | Date de produc |                |
|   |                                |                  |                |         |         |                |                |
|   |                                |                  |                |         |         |                |                |
|   |                                |                  |                |         |         |                | <u>F</u> ermer |

Cette option fournit tous les outils nécessaires au suivi des activités de facturation.

Divers choix sont disponibles pour combler vos besoins ou méthodes spécifiques de travail.

Date du jour tout comme la Semaine garde automatiquement les dossiers courants à être facturés sur votre écran, tandis que l'option Période demande une sélection de date effective. Lorsque ces

dates sont choisies, vous devez cliquer sur le bouton de sélection pour obtenir la liste désirée.

C-surance.ca Administration

## Déductions à la source

Cette option fournit tous les outils nécessaires au suivi des activités de gestion d'employeur/employés.

Divers choix sont offerts pour combler vos besoins spécifiques ou méthode de travail.

| Retenues à la source         |          |                  |                |         |                |                |
|------------------------------|----------|------------------|----------------|---------|----------------|----------------|
| Dossier :                    |          |                  |                |         |                |                |
| Type de sélection<br>Période | <b>•</b> |                  | Dat            | e du    | •              | Date au        |
|                              |          | Dernière période | 9              | F       | Prochaine péri | ode            |
| Dossier                      | Date du  | Date au          | Date de produc | Date du | Date au        | Date de produc |
|                              |          |                  |                |         |                |                |

Date du jour comme la Semaine garde automatiquement les dossiers courants à être facturés affichés sur votre écran, tandis que l'option Période fournit un choix de date effective. Lorsque ces

dates sont choisies, vous devez cliquer sur le bouton de sélection pour obtenir la liste désirée.

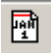

#### Gestion des renouvellements

Cette option fournit tous les outils nécessaires au suivi sur des activités de renouvellement.

Vous devez choisir la période désirée puis

Renewals - 🗆 X Period 🕅 🔟 🖄 From Date: 2006/03/01 Company • ABC Company Inc Service Auto BN - joane Coimpagnie DEF To Date: • 2007/04/03 Search 🕅 🖹 Insured by Policy Nbr Date of Issue Renewal Date Termination Date Standard Life Self-Insured FA512582 Home12583 2005/01/01 2005/01/01 2007/01/01 2007/01/01 ⊆lose

cliquez sur **Recherche**.

Vous pouvez alors accéder au dossier individuel de la compagnie en cliquant sur le nom de compagnie ou n'importe lequel de leurs contrats en cliquant sur le contrat réel.

C-surance.ca Administration

II – 3 - 13 CHAPITRE 3 – FONCTIONS DU PANNEAU DE CONTRÔLE

# ?{] Requête de mouvement

Cette option fournit tous les outils nécessaires au suivi des requêtes de changements qui sont faites par les utilisateurs autorisés seulement. C'est à la disposition du SUPERVISEUR seulement. Explorez la documentation **Requête de changement supervisée** pour visualiser les options et les interfaces supervisées.

| and the second second se | Contraction of the Address of the |                    |           |                      |                        |      |
|----------------------------------------------------------------------------------------------------|-----------------------------------|--------------------|-----------|----------------------|------------------------|------|
| Dossier : Le Groupe                                                                                                    | Modulaine Inc.                    |                    |           |                      |                        |      |
| hamp de recherche                                                                                                    |                                   |                    | Valer     | ar de la recherch    | 10                     | -    |
| Statut de la requête                                                                                                    | -                                 |                    | Sus       | pend                 |                        | * D) |
| Nom de l'employé                                                                                                    | Créé le                           | Date du traitement | Origine   | Priorité             | Satut                  |      |
| Denis) Carl<br>Iapièrre, Martin                                                                                                    | 2007/03/10<br>2007/03/10          |                    | Alegroupe | Standard<br>Standard | Ouvert(s)<br>Ouvert(s) |      |
|                                                                                                    |                                   |                    |           |                      |                        |      |
|                                                                                                    |                                   |                    |           |                      |                        |      |
|                                                                                                    |                                   |                    |           |                      |                        |      |
|                                                                                                    |                                   |                    |           |                      |                        |      |
|                                                                                                    |                                   |                    |           |                      |                        |      |
| rescription du mouvement                                                                                                    |                                   |                    |           |                      |                        |      |
| escription du mouvement<br>Ifective date = 2003/08/01 Ra                                                                                                    | eason : Change in salary          |                    |           | _                    | _                      |      |
| rescription du mouvement<br>Tractive date = 2003/05/01 Ri                                                                                                    | eason : Change in salary          |                    |           |                      |                        |      |
| lescription du mouvement<br>Hoctive date = 2003/08/01 Ri                                                                                                    | eeson : Change in salary          |                    | _         |                      |                        |      |

| Statut de la requête 📃 💌 |
|--------------------------|
| Tous                     |
| Nom d'employé            |
| Nom d'entreprise         |
| Statut de la requête     |
| Origine de la requête    |
| Priorité                 |
|                          |

Les listes disponibles sont basées sur divers champs de recherche ou recherche de valeur qui s'adaptent aux besoins variés des utilisateurs.

| 11-1-2.00 | <b>_</b> | ···     | - L - |
|-----------|----------|---------|-------|
| valeuri   | те ја    | rechero | ne    |
|           |          |         |       |

| Accepté 💌 | P |
|-----------|---|
| Accepté   |   |
| Suspend   |   |
| Refusé    |   |

| 迳 Requête de mouve                                                                                                    | ement de l'employé                                                                                        |                                                                                                    |                                                                                                    | _ <b>_</b> ×                                                                                                    |
|----------------------------------------------------------------------------------------------------|----------------------------------------------------------------------------------------------------|----------------------------------------------------------------------------------------------------|----------------------------------------------------------------------------------------------------|----------------------------------------------------------------------------------------------------|
| No requête 276                                                                                                    | Orig                                                                                                    | gine Allegroupe Créateu                                                                                                    | V YeurXPRO,FAS                                                                                                  | Date requête 2007/03/10                                                                                                    |
| Employé Denis, Car                                                                                                    | rl Sta                                                                                                    | tut Suspend Adminis                                                                                                    | strateur                                                                                                    | Date traitée                                                                                                    |
| Employé Mouvemer                                                                                                    | nt Conjoint Enfants et bé                                                                                 | néficiaires                                                                                                    |                                                                                                    | Fonctions                                                                                                    |
|                                                                                                    | Modificatio                                                                                               | on demandée                                                                                                    |                                                                                                    | Calcul                                                                                                    |
| Nom<br>Prénom<br>Sexe<br>Date de naissance<br>Adresse<br>Ville<br>Province<br>Code postal<br>Tél. rés.<br>Tél. bur.<br>Fax<br>Courriel<br>Notes sur la requête d | Denis<br>Carl<br>M ↓<br>1975/05/25 ↓<br>450/5/29-6158<br>(450/5/29-1874<br>rs@mdbls.qc.ca<br>de mouvement | NAS<br>Statut d'assurance<br>Couv. CSST<br># certificat<br># employé<br># département<br>Langue<br>Occupation<br>Date d'embauche<br>Autochtone<br>Priorité<br>C Haute C It<br>Inclure résumé des ge | 444 444 44<br>F Vendeur<br>2002/03/02 Vendeur<br>2002/03/02 Vendeur<br>Normale Basse<br>ranties dans le rapport | <ul> <li>Impression</li> <li>Impression</li> <li>Transmettre</li> <li>Accepté</li> <li>Refuser</li> <li>Supprimer</li> <li>Fermer</li> </ul> |

Lorsque vous avez choisi un item, le système affiche cette information dans le format créé par l'utilisateur lors de la demande de requête.

La couleur bleue met en évidence les changements demandés.

**C-surance.ca Administration** 

II – 3 - 14 CHAPITRE 3 – FONCTIONS DU PANNEAU DE CONTRÔLE

| 迳 Requêt   | e de mouvem | ent de l'en | nployé             |            |              |              |              |            |
|------------|-------------|-------------|--------------------|------------|--------------|--------------|--------------|------------|
| No requête | 276         |             | Origine            | Allegroupe | Créateur     | YeurXPRO,FAS | Date requête | 2007/03/10 |
| Employé    | Denis, Carl |             | Statut             | Suspend    | Administrate | our          | Date traitée |            |
| Employé    | Mouvement   | Conjoint    | Enfants et bénéfic | iaires     |              |              | For          | nctions    |

Le superviseur aura une liste des diverses opérations qui peuvent être prises sur chaque demande des changements. Y compris l'approbation, le refus, la

mise en suspens, l'effacement, le calcul ou l'impression.

La portion supérieure inclut toute l'information sur la transaction affichée. Le nombre de transaction, la source, les utilisateurs impliqués ainsi que les dates des procédures sont disponibles pour assurer le cheminement des activités.

|            | Fonctions   |
|------------|-------------|
|            | Calcul      |
| ا 📇        | mpression   |
| <b>2</b> 1 | Transmettre |
| 1          | Accepté     |
| Ø          | Refuser     |
| <b>X</b>   | Suspens     |
| $\times$   | Supprimer   |
| 🤣 F        | Fermer      |

🎸 Accepté 👘

Lorsqu'un changement est **Accepté**, il devient actif en temps réel et sera ajouté à la liste des mouvements des employés.

L'objectif de cet outil est la vue d'ensemble de chaque requête de mouvement qui a été faite par les utilisateurs autorisés.

C-surance.ca Administration

II – 3 - 15 Chapitre 3 – Fonctions du panneau de contrôle

## Requête de changement autorisée

| Entreprise - (CSR226CLI28) Lise | Inc        |           |         |                                          |          |             |             |             | _             |         |  |  |
|---------------------------------|------------|-----------|---------|------------------------------------------|----------|-------------|-------------|-------------|---------------|---------|--|--|
| Gestion                         | 11 Dossier | employé   |         | Champ de reche                           | rche \   | /aleur de r | echerche    |             |               |         |  |  |
| Listes                          | 9          |           |         | <u> </u>                                 |          |             |             |             |               |         |  |  |
| Lista das amelouás              |            |           |         | Recherche étendue     C Recherche exacte |          |             |             |             |               |         |  |  |
| Liste des employes              |            |           |         |                                          |          |             |             |             |               |         |  |  |
|                                 | # Employé  | Nom Å     | Prénom  |                                          | Division | Classe      | NAS         | # Client    | # fiche       | <b></b> |  |  |
|                                 | 336        | Denis     | Claude  |                                          | 001      | 01          | 333 333 333 | CSR226CLI28 | CSR226EMP1003 |         |  |  |
|                                 | 336        | Denis     | Claude  |                                          | 001      | 01          | 333 333 333 | CSR226CLI28 | CSR228EMP1020 |         |  |  |
|                                 | 333        | Frank     | André   |                                          | 001      | 01          | 555 555 55  | CSR226CLI28 | CSR226EMP1005 |         |  |  |
|                                 | 335        | Latour    | Claude  |                                          | 001      | 01          | 222 222 22  | CSR226CLI28 | CSR226EMP1002 |         |  |  |
|                                 | 337        | Montagne  | Claude  |                                          | 001      | 01          | mmm         | CSR226CLI28 | CSR226EMP1007 |         |  |  |
|                                 | 338        | Pierre    | Serge   |                                          | 001      | 01          | 444 444 444 | CSR226CLI28 | CSR226EMP1004 |         |  |  |
|                                 | 334        | Tendresse | Sylvain |                                          | 001      | 01          | 666 666 666 | CSR226CLI28 | CSR226EMP1006 |         |  |  |

L'utilisateur obtient un sous-menu des options standards disponibles de changement et de gestion.

Celles-ci limitent ses activités à :

- Visualiser les événements dans l'historique en utilisant les flèches
- Créer une requête de changement en cliquant sur le + au lieu de faire un changement.

| Un utilisateur autorisé peut faire |
|------------------------------------|
| une requête de changement.         |

Afin de simplifier les processus pour le superviseur, *Csurance.ca* fournit une interface simplifiée.

| Dossier em           | ployé (CSR     | 226EMP1003) - Lis | e Inc - De | nis, C   | laude    |          |      |               |      |              |      |       |    |            |    |     |  |
|----------------------|----------------|-------------------|------------|----------|----------|----------|------|---------------|------|--------------|------|-------|----|------------|----|-----|--|
| Nom                  | Denis          |                   | # cer      | tificat  |          |          |      |               |      | Adresse      |      |       |    |            |    |     |  |
| Prénom               | Claude         |                   | # em       | ployé    |          | 3        | 36   |               |      | Vile         |      |       |    |            |    |     |  |
| Date de naissan      | CE 1950/03/    | 30 💌              | # dép      | artem    | ent      |          |      |               |      | Province     | Ċ    | ac    | •  | Code post  | al |     |  |
| Date d'embauch       | e 2002/03/     | D1 -              | NAS        |          |          | 33       | 33 3 | 33 333        |      | Tél (rés/bur | ) (  | ) -   | -  | (          | ). |     |  |
| Sexe                 | M 💌            | _                 | Statu      | t d'ass  | uranc    | e c      |      | •             |      | Fax          | Ċ    | ) -   |    |            |    |     |  |
| Couverture CSS       | त 🖣            |                   | Facto      | sur de i | retenu   | es       | 1    | 1             |      | Courriel     |      |       |    |            |    |     |  |
| Langue               | F V            |                   | Auto       | chtone   | 3        |          | T    | _             |      | Occupation   | i ŝ  | /ende | ur |            |    |     |  |
| Détails d'assura     | ance collectiv |                   | Bénéfic    | inires   | Rem      | 101105   | l e  | formations (a | utre | a)           |      |       |    |            |    |     |  |
|                      | Informati      | ans de base       |            | Gar      | Låden.   | Stat     | ut I | Preiwes       | l    | Grand-père   | Flex | rible |    | Mut / Inté | Té | tat |  |
| ∢ ▷ + -              | <b>T</b>       | 11 III III        |            | VIE      | 5        | 0        | -    |               | -    |              |      |       |    |            |    | •   |  |
| # mouvement          | 1948           | Message système   | 0          | DMA      | 1        | 0        | Ţ    |               | Ţ    |              |      |       |    |            |    | -   |  |
| État                 | Courant        | Non modifiable    |            | ENC.     |          |          | Ţ    |               | -    |              |      |       |    |            |    | -   |  |
| Date de saisie       | 2007/03/05     |                   |            | 14       |          | <u> </u> |      |               | -1   |              |      |       |    |            |    |     |  |
| Date effective       | 2007/03/05     |                   |            | 112      | <b>!</b> |          | 1    |               | 4    |              |      |       |    |            |    | 1   |  |
| Usager               | Richard Sirois |                   |            | IP<br>I  | <u> </u> | ۰.       | 1    |               | Ľ    |              |      |       |    |            |    | 1   |  |
| Motif                | Nouveau er     | nployé            | •          | AM       |          | ¢.       | -    |               |      |              |      |       |    |            |    | -   |  |
| Division             | 001, Divisio   | n 001             | -          | SD _     |          | ¢,       | •    |               |      |              |      |       |    |            |    | •   |  |
| Classe               | 01. Tous les   | s employés        | -          |          |          |          |      |               |      |              |      |       |    |            |    |     |  |
|                      |                |                   |            |          |          |          |      |               |      |              |      |       |    |            |    |     |  |
| État d'emploi        | Actif          |                   | -          |          |          |          |      |               |      |              |      |       |    |            |    |     |  |
| Salaire assuré       | \$4            | 5,000.00          |            |          |          |          |      |               |      |              |      |       |    |            |    |     |  |
| Salaire réel         |                |                   |            |          |          |          |      |               |      |              |      |       |    |            |    |     |  |
| Furneur              |                |                   |            |          |          |          |      |               |      |              |      |       |    |            |    |     |  |
| A dealer sible as As |                |                   |            |          |          |          |      |               |      |              |      |       |    |            |    |     |  |
| Admissible auto      | n le           |                   |            |          |          |          |      |               |      |              |      |       |    |            |    |     |  |
|                      |                |                   |            |          |          |          |      |               |      |              |      |       |    |            |    |     |  |
|                      |                |                   |            |          |          |          |      |               |      |              |      |       |    |            |    |     |  |
|                      |                |                   |            |          |          |          |      |               |      |              |      |       |    |            |    |     |  |

| Vo requête 276<br>Employé Benis, Ca                                                                                                    | vri                                                                                                    | Origine Allegroupe Créateur<br>Statut Suspend Administ                                                                                           | YeurXPRO,FAS                                                | Date requête 2007/03/<br>Date traitée                                                                 |
|----------------------------------------------------------------------------------------------------|----------------------------------------------------------------------------------------------------|----------------------------------------------------------------------------------------------------|-------------------------------------------------------------|----------------------------------------------------------------------------------------------------|
| mployé Mouverne                                                                                                    | ent Conjoint Enfan                                                                                               | ts et bénéficiaires                                                                                                    |                                                             | Fonctions                                                                                             |
|                                                                                                    |                                                                                                    | locification demandée                                                                                                    |                                                             | Calcul                                                                                                |
| Nom<br>Prénom<br>Sexe<br>Date de naissance<br>Adresse<br>Ville<br>Province<br>Code postal<br>Tél. rés.<br>Tél. bur.<br>Fax<br>Courriel | Denis<br>Carl<br>M v<br>19750505 v<br>400 v<br>45030529-0150<br>(4503629-0150<br>(4503629-1874<br>ro@mdkts.qc.ca | NAS<br>Statut d'assurance<br>Couv. CSST<br># certilicat<br># employé<br># département<br>Langue<br>Cocupation<br>Date d'entoauche<br>Autochtione | 444 446 44<br>F V<br>44464646<br>5<br>Vendeur<br>20020302 V | Incression     Incression     Increase     Accepté     Refuser     Supprimer     Supprimer     Former |
| Notes sur la requite                                                                                                    | e de mouvement                                                                                                   | inclure résumé des gar                                                                                                    | anbes dans le rapport 「                                     |                                                                                                    |

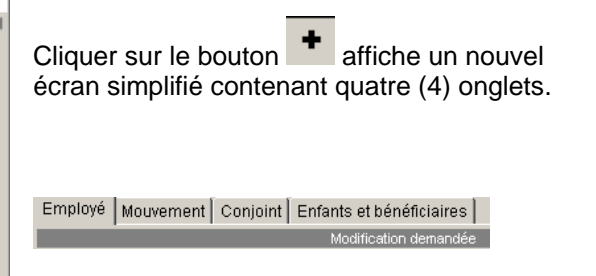

Chacun de ces onglets permet à l'utilisateur de faire tous les changements requis.

#### **C-surance.ca Administration**

II – 3 - 16 Chapitre 3 – Fonctions du panneau de contrôle L'utilisateur a accès à cinq (5) autres options. La première permet un calcul rapide du dossier affiché. Ceci peut être utile pour l'obtention d'un scénario avant et après ou pour créer une hypothèse.

Lorsque le calcul est terminé, l'option **Impression** fournit un rapport individuel de l'employé en temps réel.

Cette tâche complétée, l'utilisateur peut choisir :

- D'envoyer la demande du changement au superviseur
- Laisser la transaction « en suspens » pour des informations supplémentaires de la part de l'employé ou
- Fermer la transaction en ignorant toutes les requêtes de changements.

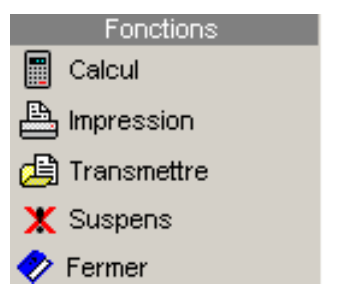

C-surance.ca Administration

II – 3 - 17 CHAPITRE 3 – FONCTIONS DU PANNEAU DE CONTRÔLE